Following are the salient features of the Returns:

- I. The e Return has 6 modules: A, B, C, D, E, and F.
- II. Modules A and B are related to basic details of the establishment and the Trust respectively. These two modules require one time data- entry: however, later editing has been enabled.
- III. Modules C and D are related to employment and contribution details in respect of the EEs, respective. Details in these two modules are required to be filled on a monthly basis.
- IV. Modules E provides for giving details of investment. It is also required to be filled on a monthly basis. However, it is meant for only such exempted or relaxed establishments which are also maintaining the Trust of their own. If an exempted/ relaxed establishment is not maintaining a Trust of its own and is a participating unit in a common provident fund Trust maintained by some other establishment, it is not required to fill this module. However, it will be able to view the details filled by the common Trust.
- V. Module F provides for fill details regarding audit, annual statement of accounts and financial health of the Trust. This will be a yearly exercise. This module can be opened only at the end of the Financial Year.
- VI. The link for filing the return will be through the Establishment Login under unified Portal, once the employer has logged in. The link will appear only against establishments that are relaxed or exempted. RPFCs of the ROs and SROs will have the rights to add the code number to the list so that such establishments can also start the return.
- VII. On cancellation of exemption or withdrawal of relaxation the RPFCs will have the right to block the return filing from a particular month. However, viewing and/ or filing the return of earlier period will be permissible.
- VIII. The establishments which are complying as exempted/relaxed by virtue of haveing a sub-code or separate code for administrative convenience will not be required to file the return. This is irrespective of the fact that the establishment bearing the sub-code or separate code is in the jurisdiction of the same RPFC or under another RPFC where the main establishment is covered. In each cases, the main establishment will have to add its branches having separate codes or sub-codes.
- IX. Consolidate PDF: After completion of all parts of particular month employer will be able to generate Report using select month and year.
- X. Delete Part : In case an employer has already submitted the data and has made an error, in such cases **Delete Part** link is available in the exempted establishment under Establishment login. You can select part (C/D/E/F) and month/year from which you want to reset the data. After submitting request you can download request letter, print it on the letter head of the establishment, signed it, and upload scan copy of signed letter on the portal

and send the request. (click on **Send Request link which will be enable after successfully uploading of the request letter**). Data in the part requested will be reset, meaning thereby that the data will be made blank and the employer may fill up the correct data again. Change in the data is not done by the Help Desk and any data entered in the return is only through the login of the employer. The resetting of the data is done on the basis of the signed request letter uploaded by the employer.

### ONLINE MONTHLY RETURN TO BE FILED BY ESTABLISHMENT EXEMPTED UNDER

## THE EPF SCHEME THROUGH A RELAXATION ORDER OR NOTIFICATION

### FIELD WISE INSTRUCTIONS

### PART A: ESTABLISHMENT DETAILS

| SI. No   | Field Name                      | Field Type             | Remarks                    |
|----------|---------------------------------|------------------------|----------------------------|
| A        | Establishment ID                | Will be auto populated |                            |
| В        | Name of the Establishment       | based on log in by the | For any change in the      |
| C        | Address                         | employer               | data against B and/or      |
|          |                                 |                        | C the employer             |
|          |                                 |                        | needs to approach          |
|          |                                 |                        | the concerned PF           |
|          |                                 |                        | Office with a request      |
|          |                                 |                        | letter and supportive      |
|          |                                 |                        | documents as               |
|          |                                 | _                      | applicable.                |
| D        | PAN of the Establishment        | Data entry             | The PAN and the            |
| E        | Name of Establishment as per    | Data entry             | Name as per PAN will       |
|          | PAN                             |                        | be verified from the       |
|          |                                 |                        | Income Tax Database        |
|          |                                 |                        | and the result will be     |
|          | Ourporchin Turno                | Coloction from a dran  | displayed later.           |
|          | Ownership Type                  | down list              | A to view the list         |
| G        | Primary Activity                | Selection from a dron  | Please see Anneyure        |
| U        |                                 | down list              | B to view the list         |
| н        | Exemption Under Section/Pare    | Selection from a dron  | Please see Annexure        |
|          |                                 | down list              | C to view the list.        |
| l (i)    | Relaxation Order Number         | Data entry             | Fields for I (i) to (viii) |
| l (ii)   | Relaxation Order Date           | Data entry             | will be displayed if       |
| l (iii)  | Issued By                       | Selection from a drop  | the selection against      |
|          | ,                               | down list              | SI H is Section 17 (1)     |
| l (iv)   | Relaxation with effect from     | Data entry             | (a) or Para 27A.           |
| l (v)    | Notification Number             | Data entry             |                            |
| l (vi)   | Notification Date               | Data entry             | Notification will be       |
| l (vii)  | Issued By                       | Selection from a drop  | mandatory.                 |
|          |                                 | down list              |                            |
| l (viii) | Notification with effect from   | Data entry             |                            |
|          | In case of Exemption Under Para |                        |                            |
|          | 27, Order Number                |                        |                            |
| l (i)    | Order Date                      | Data entry             | These fields will          |
| I (ii)   | With effect from                | Data entry             | appear if the section      |

| I (iii) | Issued By                              |                                         | under SL H is Para 27.<br>The employer is<br>required to enter the<br>first order granting<br>exemption to a<br>member.                                                                                                    |
|---------|----------------------------------------|-----------------------------------------|----------------------------------------------------------------------------------------------------|
| J       | Branches having separate/Sub<br>code   | Click here link                         | Link shows the list of<br>separate code/sub<br>code which is<br>updated in Form 5A                                                                                                    |
| К       | Branches not having any code<br>number | Click here link                         | The employer is also<br>required to list out all<br>its branches located<br>at places other than<br>the establishment<br>and not having any<br>separate or sub code<br>number (employees<br>working where are<br>also complying under<br>the Trust. Employer<br>can add new branch<br>in form 5A. |
| L       | Contribution Rate                      | Selection from 10 or 12% as applicable. | Default value will be 12%                                                                                                    |

Note: The part C, D and E will allow entry only when the Part A and B are filled in,

Part E and F will allow entry only if the establishment filing the return is also the Parent Trust in case of Common P F Trust (refer Part B).

Part F will be opened for entry only after 31-03-2014.

#### EDITING OF THE DATA IN PART A

Once the date is saved, it can be edited later when there is any change in the date by click of the EDIT Button.

However the following data cannot be edited:

- 1. Name and Address of the Establishment. If any change is there the employer is required to request the concerned PF Office with supporting documents so that the data is first changed in the EPFO Application and it will be updated on the Unified Portal.
- 2. The PAN and Name as per PAN of the establishment if the data is verified and the status is shown as verified.

3. Selection of the Section/Para regarding the relaxation Order/Notification and the details of such order, as the start month of the return is based on the 'with effect from' date of exemption.

| SI. No. | Field Name                                       | Field Type | Remarks                                                                                                    |
|---------|--------------------------------------------------|------------|----------------------------------------------------------------------------------------------------|
| Α.      | PAN of the Trust                                 | Data entry | The PAN and the Name as                                                                                                    |
| В.      | Name of the Trust as per PAN                     | Data entry | per PAN will be verified<br>from the Income Tax<br>Database and the result will<br>be displayed later.                                                                                                    |
| C.      | Name of the Trust as per<br>Records              | Display    | The name will be displayed from the records of EPFO.                                                                                                    |
| D.      | Address Line 1                                   | Data entry |                                                                                                    |
| E.      | Line 2                                           | Data entry |                                                                                                    |
| F.      | City                                             | Data entry |                                                                                                    |
| G.      | District                                         | Selection  |                                                                                                    |
| Н.      | State                                            | Selection  |                                                                                                    |
| Ι.      | PIN                                              | Data entry |                                                                                                    |
| J.      | Income Tax Order Number<br>Recognizing the Trust | Data entry | Please inform if the trust<br>has been recognized by the<br>IT Department.                                                                                                    |
| К.      | Date of Income Tax Trust                         | Data entry | - Do -                                                                                                    |
| L.      | Date of Income Tax Order                         | Selection  | Please select Single if the<br>Trust is handling the PF<br>Contributions of single<br>establishment (including<br>the branches, not having<br>been granted any separate<br>exemption).<br>Select CPF Trust if the Trust<br>is handling contributions<br>from other participating<br>units also. |

## PART B: TRUST DETSILS

| Details of Establishment having the | The fields |           |    | In ca | ase  | the e    | stabli | shment  |
|-------------------------------------|------------|-----------|----|-------|------|----------|--------|---------|
| Parent Trust (In case L is Common   | will       | be        | as | that  | is   | filling  | the    | return  |
| P F Trust)                          | follo      | follows:  |    | entei | rs o | wn cod   | e nur  | nber as |
| Select State                        | Selection  |           |    | the E | Esta | blishme  | ent h  | andling |
| State Office                        | Seleo      | Selection |    | the T | rus  | t, it wi | ll be  | able to |

|   | Regional Code                                  | Display                              | enter the details in Part E and F.                                                                                                    |  |  |  |  |
|---|------------------------------------------------|--------------------------------------|----------------------------------------------------------------------------------------------------|--|--|--|--|
|   | Office Code                                    | Display                              |                                                                                                    |  |  |  |  |
|   | Code Number                                    | Data entry                           | In case the Trust is handled                                                                                                    |  |  |  |  |
|   | Extension                                      | Data entry                           | by another code and the                                                                                                    |  |  |  |  |
|   | Name of Establishment                          | Display                              | establishment filing the                                                                                                    |  |  |  |  |
|   | Address of Establishment                       | Display                              | return is a Participating<br>unit, he will be able to view<br>the data in Part E and F if<br>entered by the Parent<br>Trust.                      |  |  |  |  |
|   |                                                |                                      | A link to view the<br>compliance by the Branch<br>post March 2012 will also<br>appear.<br>There will be facility to add<br>row for more branches. |  |  |  |  |
| М | Details of Chairman                            | Following<br>fields will be<br>there |                                                                                                    |  |  |  |  |
|   | Name                                           | Data entry                           |                                                                                                    |  |  |  |  |
|   | Designation                                    | Data entry                           |                                                                                                    |  |  |  |  |
| N | Details of Representatives                     | Following<br>fields will be<br>there | The details of the<br>Representatives from the<br>establishment which is                                                                          |  |  |  |  |
|   | Name                                           | Data entry                           | filling the return should be                                                                                                    |  |  |  |  |
|   | Designation                                    | Data entry                           | entered.                                                                                                    |  |  |  |  |
|   | Whether Employee or Employer<br>Representative | Selection                            |                                                                                                    |  |  |  |  |
|   | Whether Elected or Nominated Member            | Selection                            |                                                                                                    |  |  |  |  |
| 0 | DMAT Account Details                           | Following<br>fields will be<br>there | There will be facility to add rows for more accounts.                                                                                             |  |  |  |  |
|   | Account Number                                 | Data entry                           |                                                                                                    |  |  |  |  |
|   | Depository Participant                         | Data entry                           |                                                                                                    |  |  |  |  |
|   | Depository Type Type                           | Selection                            |                                                                                                    |  |  |  |  |
| Р | CSGL/SGL Account Details                       | Following<br>fields will be<br>there | There will be facility to add rows for more accounts.                                                                                             |  |  |  |  |
|   | Account Number                                 | Data entry                           |                                                                                                    |  |  |  |  |
|   | Depository Participant                         | Data entry                           |                                                                                                    |  |  |  |  |
|   | Account Type                                   | Selection                            |                                                                                                    |  |  |  |  |
| Q | Trust Bank Account                             | Following                            | The details is being                                                                                                    |  |  |  |  |

|   |                                        | fields will be | collected so that the EPFO                                                                                                    |
|---|----------------------------------------|----------------|----------------------------------------------------------------------------------------------------|
|   |                                        | there          | Offices and the other Trusts                                                                                                    |
|   | Bank Account Number                    | Data entry     | may transfer the PF                                                                                                    |
|   | IFSC Code                              | Data entry     | Amounts through electronic<br>mode.<br>Only one account can be<br>added, so that all payments<br>are sent to it.<br>This information will be<br>made available to the EPFO<br>Offices and the Pf<br>Exempted Trusts and will<br>also be auto displayed in<br>the Online Transfer Claim<br>Form. |
| R | Date of Last Constitution of the Board | Data Entry     | Please enter the data when<br>the Boards of Trustees was<br>last constituted.                                                                                                    |

Note: The part C, D and E will allow entry only when the Part A and B are filled in.

Part E and F will allow entry only if the establishment filing the return is also the Parent Trust in case of Common P F Trust.

Part F will be opened for entry only after 31.03.2014.

#### EDITING OF THE DATA IN PART B

Once the data is saved, it can be edited later when there is any change in the data by click of the EDIT Button.

However the following data cannot be edited:

- 4. The PAN and Name as per PAN of the Trust if the data is verified and the status is shown as verified.
- 5. The selection and subsequent entry regarding the Single and Common P F Trust since it will affect the data in the Part E and F.

## PARTS C, D and E (MONTHLY PART)

The employer will have the option to select the start month of Return form March 2013 or December 2013 in case exemption effective date is prior to year 2013-14. In Other cases the return in Part C, D and E will open from the effective month of exemption.

The Part C and D are to be filled in by all establishments each month thereafter.

The Part E will have to be filled in by the Parent Trust only each month and the participating units having exemption granted will have the view rights.

| SI. No. | Field Name                                      |                                                                                                    | Field Type |                                                                           | Remarks                                                                                         |                                           |
|---------|-------------------------------------------------|----------------------------------------------------------------------------------------------------|------------|---------------------------------------------------------------------------|-------------------------------------------------------------------------------------------------|-------------------------------------------|
| Α.      | Number of employees as on close of prev         | Data entry                                                                                                    |            | One time data<br>return). On the r<br>employees as or<br>is automatically | entry (only in the first<br>next month the number of<br>n close of previous month<br>displayed. |                                           |
| В.      | Number of employees who joined in month         | Data entry                                                                                                    |            |                                                                           |                                                                                                 |                                           |
| C.      | Number of employees who left during month       | Data entry                                                                                                    |            |                                                                           |                                                                                                 |                                           |
| D.      | Number of employees as at the end month         | Display                                                                                                    |            | Sum of (A+B+C) are included.                                              | ) All types of employees                                                                        |                                           |
| E.      | Number of Excluded Employees out of D           | ber of Excluded Employees out of D above                                                                                                   |            |                                                                           |                                                                                                 |                                           |
| F.      | Number of employees for whom establi to         | Display                                                                                                    |            | F=A+B-E                                                                   |                                                                                                 |                                           |
| G.      | Contract Employee Details                       | Complying under Trust<br>Complying as un-<br>exempted under<br>another code of<br>establishment<br>Complying through<br>respective code of |            | Data en                                                                   | try                                                                                             |                                           |
| Н       | Employees on Direct Payroll of<br>Establishment | As exempted employee<br>As un-<br>exempted Employee                                                                                        |            | Data en                                                                   | try                                                                                             | The sum of G and H should be equals to F. |
| 1       | Number of International Workers                 |                                                                                                    |            | Data en                                                                   | try                                                                                             |                                           |
| J       | Number of Disabled Workers                      |                                                                                                    |            | Data en                                                                   | try                                                                                             |                                           |

Part C : Employee Details(Monthly Part)

| SI. No. | Field Name               |                           | Field Type   | Remarks                                        |
|---------|--------------------------|---------------------------|--------------|------------------------------------------------|
| A       | OB of PF Contribution    | n still due from employer | Data entry   | Only one time data entry with first return. On |
|         |                          |                           |              | subsequent months it will be automatically     |
|         |                          |                           |              | displayed.                                     |
| В       | PF Wages liable for Co   | ontribution               | Data entry   |                                                |
| С       | EE Share                 | Data entry                | Data entry   |                                                |
| D       |                          | Data entry                | Data entry   |                                                |
| E       | ER Share                 | Data entry                | Data entry   |                                                |
| F       |                          | Data entry                | Data entry   |                                                |
| G       | Refunds Due in the month |                           | Data entry   |                                                |
| Н       |                          | Transferred               |              |                                                |
| 1       | Total Due                |                           | Auto display | It will display the amount by adding total due |
|         |                          |                           |              | amounts i.e. (A+B+E+G)                         |
| J       | Details of Transfer      | Amount                    | Data entry   | Click on add row button and fill the amount in |
|         | of Contribution          | Date                      | Selection    | case the funds were transferred in parts.      |
| N       | Total amount transfe     | rred to BOT               | Auto display | It will display the amount by adding total     |
|         |                          |                           |              | transferred amounts i.e. (D+F+H)               |
| 0       | Balance Due for trans    | sfer                      | Auto display | It will display remaining amount by deducting  |
|         |                          |                           |              | total amount transferred from total dues i.e.  |
|         |                          |                           |              | (I-N)                                          |
| Р       | Interest paid            |                           | Data entry   | Interest paid to Trust by the employer for any |
|         |                          |                           |              | belated transfer to Trust                      |

# PART D: Contribution Details (Monthly Part)

## PART E: INVESTMENT DETAILS (MONTHLY PART by PARENT TRUST ONLY)

| SI No       |               | Field Name                                                                    |                                            |              | Field Type                                                               | Remarks                                                                                                    |
|-------------|---------------|-------------------------------------------------------------------------------|--------------------------------------------|--------------|--------------------------------------------------------------------------|----------------------------------------------------------------------------------------------------|
|             |               |                                                                               |                                            |              |                                                                          |                                                                                                    |
| A           |               | Securities                                                                    | ties                                       |              | Auto Display                                                             | Display the face value of<br>opening balance after data<br>entry in the first return<br>through link (securities). In<br>subsequent month, auto<br>display |
| В           |               | Cash                                                                          |                                            |              | Data entry                                                               | One time data entry                                                                                                    |
| С           | Total         |                                                                               |                                            | Auto display | It will display the amount by<br>adding securities and cash<br>i.e.(A+B) |                                                                                                    |
| RECEIPTS    |               |                                                                               |                                            |              |                                                                          |                                                                                                    |
| D           |               | PF Contribution                                                               |                                            |              | Data entry                                                               |                                                                                                    |
| E           |               | Refunds (Loans                                                                | & Advances)                                |              | Data entry                                                               |                                                                                                    |
| F           |               | Transfer in                                                                   |                                            |              | Data entry                                                               |                                                                                                    |
| G           |               | Other Receipts                                                                |                                            |              | Data entry                                                               |                                                                                                    |
| н           |               | Recoup by Emp                                                                 | loyer in For Capital loss on<br>investment |              | Data entry                                                               |                                                                                                    |
| 1           |               | Case of loss by Trust For Revenue loss on<br>account of Interest<br>shortfall |                                            | Data entry   |                                                                          |                                                                                                    |
| Return from | n Investments | s:                                                                            |                                            |              |                                                                          |                                                                                                    |
| 1           | Interest      |                                                                               | Previous Due                               |              | Data entry                                                               | One time data entry. On next<br>month it will be automatically<br>displayed                                                                                |
| k           |               | Receivat                                                                      | ole in the current month                   | Data entry   |                                                                          |                                                                                                    |
| L           |               | Receivat                                                                      | ole in the current month                   | Data entry   |                                                                          |                                                                                                    |
| М           |               |                                                                               | Balance                                    |              | Auto display                                                             | It will display the amount by using the formula (J+K-L).                                                                                                   |

| N        | Maturity                 | Previous Due                    | Data entry   | One time data entry. On next<br>month it will be automatically<br>displayed                                                                                                    |
|----------|--------------------------|---------------------------------|--------------|----------------------------------------------------------------------------------------------------|
| 0        |                          | Receivable in the current month | Auto display | The amount will appear from<br>the details entered through<br>the link "Matured During the<br>Month". The sum of face<br>value of all securities matured<br>will be displayed.                                                                                    |
| Р        |                          | Received in the current month   | Data entry   |                                                                                                    |
| Q        |                          | Balance                         | Auto display | It will display the amount by using the formula (N+O-P).                                                                                                    |
| R        | Others                   | Received Due                    | Data entry   | One time data entry. On next<br>month it will be automatically<br>displayed.                                                                                                    |
| S        |                          | Receivable in the current month | Data entry   |                                                                                                    |
| Т        |                          | Received in the current month   | Data entry   |                                                                                                    |
| U        |                          | Balance                         | Auto display | It will display the amount by using the formula(R+S-T).                                                                                                    |
| V        | Total Receipts           |                                 | Auto display | It will display the amount by<br>adding the following fields<br>(D+E+F+G+H+I+L+P+T)                                                                                                    |
| Payments | 5 <u> </u>               |                                 |              |                                                                                                    |
| W        | Claim including Transfer | rout                            | Data entry   |                                                                                                    |
| Х        | Loans and Adv            |                                 | Data entry   |                                                                                                    |
| Y        | Other Payments           |                                 | Data entry   |                                                                                                    |
| Z        |                          |                                 | Auto display | It will display the amount by<br>adding the claims including<br>transfer out, loans and adv<br>and other payments<br>.i.e.(W+X+Y)                                                                                                    |
| AA       | Amount available for In  | vestment (B+V-Z)                | Auto display | It will display the amount by using the formula (B+V-Z).                                                                                                    |
| AB       | Total amount invested b  | by BOT                          | Auto display | The amount will appear from<br>the details entered through<br>the link "Investment Details<br>During the Month"<br>It will automatically display<br>the sum of amount from<br>securities screen by using the<br>formula (F+G-H). The deal<br>value will be taken. |
| AC       | Cash Balance             |                                 | Auto display | It will display the amount by using the formula (AA-AB).                                                                                                    |
| AD       | % of cash balance again  | st available                    | Auto display | It will display the amount by<br>using the formula<br>(AC*100/AA).                                                                                                    |
| AE       | Reason for un-invested   | amount                          | Data entry   |                                                                                                    |

## Screen opened through Hyperlink Securities/Matured Amount/Invested Amount/

## **INVESTMENT DETAILS SECURITIES:**

|           | Reference                        | Opening<br>balance<br>as on<br>First<br>Return | Matured<br>During<br>The<br>Month | Investe       | d during t    | he month                    |                                 | Closing<br>Balance |                     |
|-----------|----------------------------------|------------------------------------------------|-----------------------------------|---------------|---------------|-----------------------------|---------------------------------|--------------------|---------------------|
| SI.<br>No |                                  | Face<br>value                                  | Face<br>value                     | Face<br>value | Deal<br>value | Accrued<br>Interest<br>Paid | Accrued<br>Interest<br>Received | Face value         | Remakes             |
| а         | b                                | С                                              | d                                 | е             | f             | g                           | h                               | 1                  |                     |
| 1         | Central Government               | One                                            | Data                              | Data          | Data          | Data                        | Data                            | Auto display       | The face value of   |
|           | Security Item (i) of             | Time                                           | entry                             | entry         | entry         | entry                       | entry                           |                    | Closing Balance is  |
| _         | the notification                 | data                                           | -                                 |               |               |                             |                                 |                    | auto display the    |
| 2         | State Government                 | One                                            | Data                              | Data          | Data          | Data                        | Data                            | Auto display       | amount by using     |
|           | (III) (a) of the                 | data                                           | entry                             | entry         | entry         | entry                       | entry                           |                    | value of opening    |
|           | Notification                     | uata                                           |                                   |               |               |                             |                                 |                    | balance-face        |
| 3         | Central/State                    | One                                            | Data                              | Data          | Data          | Data                        | Data                            | Auto display       | value of mature +   |
|           | Government                       | Time                                           | entry                             | entry         | entry         | entry                       | entry                           |                    | face value of       |
|           | Guaranteed                       | data                                           |                                   |               |               |                             |                                 |                    | investment i.e. (C- |
|           | Securities Item (ii)             |                                                |                                   |               |               |                             |                                 |                    | D+E)                |
|           | (b) of the                       |                                                |                                   |               |               |                             |                                 |                    |                     |
|           | Notification                     | -                                              |                                   |               |               |                             |                                 |                    |                     |
| 4         | Bonds/Securities of              | One                                            | Data                              | Data          | Data          | Data                        | Data                            | Auto display       |                     |
|           | Institution item (iii)           | data                                           | entry                             | entry         | entry         | entry                       | entry                           |                    |                     |
|           | (a) of the                       | uata                                           |                                   |               |               |                             |                                 |                    |                     |
|           | Notification                     |                                                |                                   |               |               |                             |                                 |                    |                     |
| 5         | Bonds/Securities of              | One                                            | Data                              | Data          | Data          | Data                        | Data                            | Auto display       |                     |
|           | Central Public Sector            | Time                                           | entry                             | entry         | entry         | entry                       | entry                           |                    |                     |
|           | Undertaking item (iii)           | data                                           |                                   |               |               |                             |                                 |                    |                     |
|           | (a) of the                       |                                                |                                   |               |               |                             |                                 |                    |                     |
| 6         | Notification<br>Bonds/Socurition | 000                                            | Data                              | Data          | Data          | Data                        | Data                            | Auto display       |                     |
| 0         | Public Bank item (iii)           | Time                                           | entry                             | entry         | entry         | entry                       | entry                           | Autouispiay        |                     |
|           | (a) of the                       | data                                           |                                   | Citery        | citity        | citary                      | citity                          |                    |                     |
|           | Notification                     |                                                |                                   |               |               |                             |                                 |                    |                     |
| 7         | Bonds/Securities of              | One                                            | Data                              | Data          | Data          | Data                        | Data                            | Auto display       |                     |
|           | State Public Sector              | Time                                           | entry                             | entry         | entry         | entry                       | entry                           |                    |                     |
|           | Undertakings item                | data                                           |                                   |               |               |                             |                                 |                    |                     |
|           | (III) (a) of the                 |                                                |                                   |               |               |                             |                                 |                    |                     |
| 8         | TDR (less than a                 | One                                            | Data                              | Data          | Data          | Data                        | Data                            | Auto display       |                     |
|           | vear) of PSB item (iii)          | Time                                           | entry                             | entry         | entry         | entry                       | entry                           |                    |                     |
|           | (b) of the                       | data                                           | ,                                 |               |               |                             | /                               |                    |                     |
|           | Notification                     |                                                |                                   |               |               |                             |                                 |                    |                     |
| 9         | Collateral Borrowing             | One                                            | Data                              | Data          | Data          | Data                        | Data                            | Auto display       |                     |
|           | & Lending Obligation             | Time                                           | entry                             | entry         | entry         | entry                       | entry                           |                    |                     |
|           | (CBLO) Item (III) (C)            | data                                           |                                   |               |               |                             |                                 |                    |                     |
| 10        | Bonds/Securities of              | One                                            | Data                              | Data          | Data          | Data                        | Data                            | Auto display       |                     |
| 10        | Private Sector item              | Time                                           | entry                             | entry         | entry         | entry                       | entry                           |                    |                     |
|           | (v) of the                       | data                                           | , ,                               |               |               |                             | /                               |                    |                     |
|           | Notification                     |                                                |                                   |               |               |                             |                                 |                    |                     |
| 11        | SDS                              | One                                            | Data                              | Data          | Data          | Data                        | Data                            | Auto display       |                     |
|           |                                  | Time                                           | entry                             | entry         | entry         | entry                       | entry                           |                    |                     |
| 12        | Others                           | data                                           | Data                              |               | Det           | - D.1                       | Data -                          |                    |                     |
| 12        | Others                           | Une                                            | Data                              | Data          | Data          |                             |                                 | Auto display       |                     |
|           |                                  | data                                           | Citry                             | entry         | entry         | entry                       | Cituy                           |                    |                     |
|           | Categories for Investme          | ent as per Nev                                 | v Pattern we                      | f 29.05.20    | )15           | 1                           | 1                               | 1                  | 1                   |

| 13 | Category (i)            | One    | Data   | Data  | Data  | Data   | Data   | Auto display | Will open only |
|----|-------------------------|--------|--------|-------|-------|--------|--------|--------------|----------------|
|    | (a)Government           | time   | entry  | entry | entry | entry  | entry  |              | from May 2015  |
|    | Securities              | data   |        |       |       |        |        |              |                |
|    |                         | entry  |        |       |       |        |        |              |                |
| 14 | Category                | One    | Data   | Data  | Data  | Data   | Data   | Auto display |                |
|    | (i)(b)OtherSecurities   | time   | entry  | entry | entry | entry  | entry  |              |                |
|    |                         | data   |        |       |       |        |        |              |                |
|    |                         | entry  |        |       |       |        |        |              |                |
| 15 | Category (i)(c)Gilt     | One    | Data   | Data  | Data  | Data   | Data   | Auto display |                |
|    | Mutual                  | time   | entry  | entry | entry | entry  | entry  |              |                |
|    | Funds                   | data   |        |       |       |        |        |              |                |
|    |                         | entry  |        |       |       |        |        |              |                |
| 16 | Category (ii)(a)Listed  | One    | Data   | Data  | Data  | Data   | Data   | Auto display |                |
|    | Debt                    | time   | entry  | entry | entry | entry  | entry  |              |                |
|    | Securities              | data   |        |       |       |        |        |              |                |
|    |                         | entry  |        |       |       |        |        |              |                |
| 17 | Category                | One    | Data   | Data  | Data  | Data   | Data   | Auto display |                |
|    | (ii)(b)BaselIII Tier    | time   | entry  | entry | entry | entry  | entry  |              |                |
|    | IBonds                  | data   |        |       |       |        |        |              |                |
|    |                         | entry  |        |       |       |        |        |              |                |
| 18 | Category (ii)(c)Rupee   | One    | Data   | Data  | Data  | Data   | Data   | Auto display |                |
|    | Bonds of IBRD, IFC      | time   | entry  | entry | entry | entry  | entry  |              |                |
|    | and ADB                 | data   |        |       |       |        |        |              |                |
|    |                         | entry  |        |       |       |        |        |              |                |
| 19 | Category (ii)(d)Term    | One    | Data   | Data  | Data  | Data   | Data   | Auto display |                |
|    | DepositReceipts         | time   | entry  | entry | entry | entry  | entry  |              |                |
|    | (TDRs)not less          | data   |        |       |       |        |        |              |                |
|    | thanone                 | entry  |        |       |       |        |        |              |                |
|    | yearduration.           |        |        |       |       |        |        |              |                |
| 20 | Category (ii) (e)Debt   | One    | Data   | Data  | Data  | Data   | Data   | Auto display |                |
|    | Mutual Funds            | time   | entry  | entry | entry | entry  | entry  |              |                |
|    |                         | data   |        |       |       |        |        |              |                |
|    |                         | entry  |        |       |       |        |        |              |                |
| 21 | Category (ii) (f)       | One    | Data   | Data  | Data  | Data   | Data   | Auto display |                |
|    | Infrastructure debt.    | time   | entry  | entry | entry | entry  | entry  |              |                |
|    | Instruments             | data   |        |       |       |        |        |              |                |
|    |                         | entry  |        |       |       |        |        |              |                |
| 22 | Category (iii) (b)      | Data   | Data   | Data  | Data  | Data   | Data   | Auto display |                |
|    | Category (iii) (b)      | entry  | entry  | entry | entry | entry  | entry  |              |                |
|    | Liquid Mutual Fund      |        |        |       |       |        |        |              |                |
| 23 | Category (iii) (b)      | Data   | Data   | Data  | Data  | Data   | Data   | Auto display |                |
|    | Liquid Mutual Fund      | entry  | entry  | entry | entry | entry  | entry  |              |                |
| 24 | Category (iii) (c) Term | Data   | Data   | Data  | Data  | Data   | Data   | Auto display |                |
|    | Deposit Receipts        | entry  | entry  | entry | entry | entry  | entry  |              |                |
|    | (TDRs)                  |        |        |       |       |        |        |              |                |
|    | of up to one year       |        |        |       |       |        |        |              |                |
|    | duration                |        |        |       |       |        | -      | <b>.</b>     |                |
| 25 | Category (iv) (a)       | Data   | Data   | Data  | Data  | Data   | Data   | Auto display |                |
|    | Shares of Body          | entry  | entry  | entry | entry | entry  | entry  |              |                |
|    | Corporates list on      |        |        |       |       |        |        |              |                |
| 26 | BSE/NSE.                | Data   | Data   | D.:   | Dut   | D.I    |        |              |                |
| 26 | Lategory (IV) (b)       | Data   | Data   | Data  | Data  | Data   | Data   | Auto display |                |
|    | regulated by CEP        | entry  | entry  | entry | entry | entry  | entry  |              |                |
| 27 | Cotogony (in) (C)       | Data   | Data   | Data  | Data  | Data   | Data   |              |                |
| 2/ | category (IV) (C)EIF    | Data   | Data   | Data  | Data  | Data   | Data   | Auto display |                |
|    | index on Nife 50        | entry  | entry  | entry | entry | entry  | entry  |              |                |
|    | index or NITTY 50       |        |        |       |       |        |        |              |                |
| 20 |                         | Data   | Data   | Data  | Data  | Data   | Data   |              |                |
| 20 | category (IV) (0)ETFS   | Daid   | Dald   | Data  | Data  | Data   | Dala   | Auto display |                |
|    | Disinvestment by        | entry  | entry  | entry | entry | entry  | entry  |              |                |
|    | Gove of India in body   |        |        |       |       |        |        |              |                |
|    |                         |        |        |       |       |        |        |              |                |
| 20 |                         | Data   | Data   | Data  | Data  | Data   | Data   | Auto display |                |
| 23 | for the                 | entry  | entry  | entry | entry | entry  | entry  | Auto display |                |
| l  | .or the                 | Circiy | Circiy | Chuy  | Chary | Citary | Circiy | 1            | I              |

|    | purpose of hedging    |       |       |       |       |       |       |              |
|----|-----------------------|-------|-------|-------|-------|-------|-------|--------------|
| 30 | Category (V) (a)      | Data  | Data  | Data  | Data  | Data  | Data  | Auto display |
|    | CMBS or RMBS.         | entry | entry | entry | entry | entry | entry |              |
| 31 | Category (v)(b) Unite | Data  | Data  | Data  | Data  | Data  | Data  | Auto display |
|    | issued by REITs.      | entry | entry | entry | entry | entry | entry |              |
| 32 | Category (v)(c) ABS   | Data  | Data  | Data  | Data  | Data  | Data  | Auto display |
|    | regulated by SEBI     | entry | entry | entry | entry | entry | entry |              |
| 33 | Category (v) (d)Units | Data  | Data  | Data  | Data  | Data  | Data  | Auto display |
|    | of Infrastructure     | entry | entry | entry | entry | entry | entry |              |
|    | Investment            |       |       |       |       |       |       |              |
|    | Trusts regulated by   |       |       |       |       |       |       |              |
|    | SEBI                  |       |       |       |       |       |       |              |
| 34 | Total investments     | sum   | sum   | sum   | sum   | sum   | sum   | sum          |

### Two more hyperlinks from the Part E

1. Regarding the Claim settlements in the Establishment and on the Grievance redressal. The pop up screen will ask each month the following data

| SI No   | Data field                                      |                                       |                                |
|---------|-------------------------------------------------|---------------------------------------|--------------------------------|
| CLAIMS  |                                                 | · · · · · · · · · · · · · · · · · · · | •                              |
| 1       | Opening Balance of Claims                       | One time data entry                   |                                |
| 2       | Claims received in the month                    | Data entry                            |                                |
| 3       | Total claims workload in the month              | Display                               | 1plus 2                        |
| 4       | Claims disposed within 20 days                  | Data entry                            |                                |
| 5       | % of claims settled in the month within 20 days | Display                               | 4 *100/3                       |
| 6       | Claims disposed beyond 20 days                  | Data entry                            |                                |
| 7       | % of claims settled in the month beyond 20 days | Display                               | 6*100/3                        |
| 8       | No of claims pending                            | Display                               | 3-4-6                          |
|         |                                                 |                                       | Will carry as OB to next month |
| 9       | % of claims pending                             |                                       | 8*100/3                        |
| 10      | Reasons for pending claims                      | Data entry                            |                                |
| GRIEVAN | CES                                             |                                       |                                |
| 11      | Opening balance                                 | One time data entry                   |                                |
| 12      | Grievances received in the month                | Data entry                            |                                |
| 13      | Net workload                                    | Display                               | 11 plus 12                     |
| 14      | Grievances disposed                             | Data entry                            |                                |
| 15      | % of grievances disposed                        | Display                               | 14*100/13                      |
| 16      | Closing balance                                 | Display                               | Will carry as OB to next month |
| 17      | % of Grievances pending                         | Display                               | 16*100/13                      |

| Sl_no  | Field Name                   |                               | Field Type           | Remarks                   |
|--------|------------------------------|-------------------------------|----------------------|---------------------------|
|        | T                            | I AUDIT OF                    | ACCOUNTS             | 1                         |
| A      | Financial Year upto which a  | ccounts audited               | Selection            | Financial Year            |
| В      | Name & Address of the        | Year                          | Data Entry           | Entry of previous 6 Years |
|        | Auditor for last Six Years   | Name                          |                      |                           |
|        |                              | Address                       |                      |                           |
|        |                              | CAs Registration Number       |                      |                           |
| С      | Whether copy of the latest   | Audit Report Sent to the      | Selection            | Yes/No                    |
|        | RPFC                         |                               |                      |                           |
| D      | If Yes                       | Year                          | Data Entry           |                           |
|        |                              | Sent vide letter No           |                      |                           |
|        |                              | Latter date                   |                      |                           |
|        |                              | Date of Receipt BY RPFC       | 1                    |                           |
|        |                              | II. Details of Annual         | Statement of account |                           |
| E      | Annual Statement of accou    | nt issued upto                | Data Entry           |                           |
| F      | No. of contributing membe    | rs                            | Data Entry           |                           |
|        | Closing Balance Amount Gi    | ving Contributory members     |                      |                           |
| G      | No. of Non Distribution Me   | mbers                         | Data Entry           |                           |
|        | Closing Balance Amount Gi    | ving Non Contributory         | 1 .                  |                           |
|        | members                      |                               |                      |                           |
| Н      | Amount available for Distri  | bution of interest            | Data Entry           |                           |
| 1      | Rate of interest declared ar | nd credited                   | Data Entry           |                           |
| J      | Whether the deficiency in i  | nterest was made good by      | Selection            |                           |
|        | the employer?                |                               |                      |                           |
| К      | Whether the interest is on   | monthly accrual of balance    | Selection            |                           |
| 1      | Whether the accounts are l   | neing mainlined               | Selection            |                           |
| -      | electronically               |                               |                      |                           |
| М      | Whether the member are a     | ble to see their Account      | Selection            |                           |
|        | Balance                      |                               |                      |                           |
| N      | Whether the rules of the fu  | ind are displayed on a notice | Selection            |                           |
|        | board                        | ind are displayed on a notice | Sciection            |                           |
|        | bould                        | III Financial Heal            | th of the Holdings   |                           |
| 0      | Total Holding of the trust a | t the end of Financial Year   | Data Entry           |                           |
| P      | Market value of the holding  | of trust at the end of        | Data Entry           |                           |
|        | financial Year               |                               |                      |                           |
|        |                              |                               |                      |                           |
|        |                              |                               |                      |                           |
|        |                              |                               |                      |                           |
|        | 1                            | IV. Amortization A            | Account of the trust |                           |
| Q      | Opening Balance              |                               |                      |                           |
| -      | Addition/Reduction during    | the vear                      | 1                    |                           |
|        | Closing balance              |                               |                      |                           |
|        | #Reduction to be entered in  | n (-)                         |                      |                           |
|        |                              | V Maturity                    | /<br>/ In Defaults   |                           |
| а      | Default of Security          | v. maturity                   | Data Entry           |                           |
| h      | ISIN                         |                               | Data Entry           |                           |
| C C    | Face Value                   |                               | Data Entry           |                           |
| d      | Deal value at the time of p  | irchase                       | Data Entry           |                           |
| 0      | Amount Receivable            |                               | Data Entry           |                           |
| f      | Amount Pacaivad              |                               | Data Entry           |                           |
| α.     |                              |                               | Data Entry           |                           |
| Б      |                              |                               |                      |                           |
|        |                              |                               | -()                  |                           |
|        |                              |                               |                      |                           |
|        |                              | \/: Into                      | In Dofaults          |                           |
|        | Dofault of Coourity          | vi. interest                  |                      |                           |
| a<br>b |                              |                               | Data Entry           |                           |
| α      | ISIN                         |                               | Data Entry           |                           |
| c      | Interest receivable          |                               | Data Entry           |                           |
| d      | Interest Received            |                               | Data Entry           |                           |
| е      | Interest in Default          |                               | Data Entry           |                           |
|        | Total                        |                               | =(c-d)               |                           |

## Part F –ANNUAL INFORMATION (HOLDING) (YEARLY PART BY PARENT TRUST ONLY)

## Screen Shots of return

#### Part A-Details of Establishments

|                                                                                           | EMPLOYEES' PROVIDENT FUND ORGANISATION, INDI.           | A                                     | Est. Id: +0<br>Name :            |                                     | Ge L<br>Wed Oct 25, 2017 (5        |  |  |  |  |  |  |
|-------------------------------------------------------------------------------------------|---------------------------------------------------------|---------------------------------------|----------------------------------|-------------------------------------|------------------------------------|--|--|--|--|--|--|
| ne                                                                                        | Member - Establishment - Payments - Dasl                | a<br>1boards - User - Admin - On      | line Services + OTCP +           |                                     |                                    |  |  |  |  |  |  |
|                                                                                           |                                                         |                                       |                                  |                                     |                                    |  |  |  |  |  |  |
| Part                                                                                      | t-A Establishment Details Part-B Trust Details Part-C E | mployment Details Part-D Contribution | Details Part-E Investme          | nt Details Part-F Annual Informat   | ion Delete parts Consolidated PDF  |  |  |  |  |  |  |
| art                                                                                       | t A : Details Of Establishment                          |                                       |                                  |                                     |                                    |  |  |  |  |  |  |
| А.                                                                                        | Code Number of the Establishment :                      |                                       |                                  |                                     |                                    |  |  |  |  |  |  |
| в.                                                                                        | Name of the Establishment :                             | DUMINI STATE IS                       |                                  |                                     |                                    |  |  |  |  |  |  |
| c.                                                                                        | Establishment Address :                                 |                                       |                                  | - • • • , State: - • • • • • • Pin: |                                    |  |  |  |  |  |  |
| D.                                                                                        | PAN Number of the Establishment :                       | ANALU SUL                             |                                  |                                     |                                    |  |  |  |  |  |  |
| Ε.                                                                                        | e of Establishment as Per PAN :                         |                                       |                                  |                                     |                                    |  |  |  |  |  |  |
| F. Establishment Ownership Type(such as Public sector/private/etc): JOINT STOCK COMPANIES |                                                         |                                       |                                  |                                     |                                    |  |  |  |  |  |  |
| G,                                                                                        | Industry Type / Class of Establishment :                | HEAVY - FINE CHEMICALS                |                                  |                                     |                                    |  |  |  |  |  |  |
| н.                                                                                        | Section/Para Under Which Exemption Was Granted :        | Section 17 (1) (a)                    |                                  |                                     |                                    |  |  |  |  |  |  |
|                                                                                           |                                                         | Order Number                          | Order Date                       | With effect from                    | Order issued by                    |  |  |  |  |  |  |
|                                                                                           | (i) Relaxation / Order Details :                        | C115330 (ABD/1256                     | 23-08-1970                       | 01-08-1970                          | RPFC                               |  |  |  |  |  |  |
|                                                                                           | (ii) Notification / Order Details :                     | MID 1000 124 'EDE 2006 1264/M/S       | 07-02-2008                       | 01-08-1970                          | State Government                   |  |  |  |  |  |  |
| J.                                                                                        | Branches Having Sub Codes:                              | Click here                            |                                  |                                     |                                    |  |  |  |  |  |  |
| к.                                                                                        | Branches Not Having Any Code Number:                    | Click here Note: For any changes in   | n branch details, please use For | m 5A                                | Activate Windows                   |  |  |  |  |  |  |
| L,                                                                                        | Rate of Contribution :                                  | O10 @12                               |                                  |                                     | Go to Settings to activate Windows |  |  |  |  |  |  |
|                                                                                           |                                                         |                                       |                                  |                                     |                                    |  |  |  |  |  |  |

#### Part B – Trust Details

| art B : Details of Trust                                                                                       |                                         |                                                          |                          |                 |                                                                                                    |
|----------------------------------------------------------------------------------------------------|-----------------------------------------|----------------------------------------------------------|--------------------------|-----------------|----------------------------------------------------------------------------------------------------|
| PAN of the Trust                                                                                               |                                         |                                                          |                          |                 |                                                                                                    |
| Name as per PAN                                                                                                | TUTEN DIE                               | MCAL UTD EMPLOYEE & PROVIDENT RUND                       |                          |                 |                                                                                                    |
| Name                                                                                                    | * *** EMPLOYEES PROVIDENT               | PUND TRUST                                               |                          |                 |                                                                                                    |
| Address Une 1                                                                                                  | MGAR                                    |                                                          |                          |                 |                                                                                                    |
| Address Une 2                                                                                                  |                                         |                                                          |                          |                 |                                                                                                    |
| 0ty                                                                                                    |                                         |                                                          |                          |                 |                                                                                                    |
| State/Union Tentory                                                                                            |                                         |                                                          |                          |                 |                                                                                                    |
| Diata                                                                                                    |                                         |                                                          |                          |                 |                                                                                                    |
| Pinode                                                                                                    |                                         |                                                          |                          |                 |                                                                                                    |
| Income Tax Order number recognizing the Trust                                                                  |                                         |                                                          |                          |                 |                                                                                                    |
| Date Of order of income Tax                                                                                    |                                         |                                                          |                          |                 |                                                                                                    |
| Whether SINGLE or COMMON PF Trust                                                                              | SINGLE                                  |                                                          |                          |                 |                                                                                                    |
| Name and Designation of Oralman of the Truct/Employer of Board                                                 | Nama                                    | Deplonation/Please refer condition 1 of Para 27AA of EPI | Scheme 1952)             |                 |                                                                                                    |
| e of regressionatives of Milk OUJARAT STATE RETUZERS & CHEMICALS LTD in the Tous:                              | shif a mitwaif las                      | MANAGING DIRECTOR                                        |                          |                 |                                                                                                    |
| Name of representatives of Mis GUARAT STATE FERTILIZERS & CHEMICALS LTD in the Trust                           | Alexand .                               | Decimentary                                              | 540 (145) 540 (145)      |                 | SISCESD MOMMATED                                                                                                    |
|                                                                                                    | (1) (1) (1) (1) (1) (1) (1) (1) (1) (1) | SE CORRATOR                                              | Indexe                   |                 | Newsparted                                                                                                    |
| of regressing these of Mis GULARAT STATE RETILIZERS & CHEMICALS LTD in the True                                | 0.40                                    | TR TROUGHU                                               | terepoyee<br>ferretories |                 | Alexandra and                                                                                                    |
|                                                                                                    | 0.00                                    | 58 01594 TOP                                             | Employee                 |                 | Noninated                                                                                                    |
|                                                                                                    |                                         | company and the local                                    | Perdoas                  |                 | Noviented                                                                                                    |
|                                                                                                    |                                         | in factor                                                | Engloyer<br>Feelows      |                 | Number of Contract of Contract |
|                                                                                                    |                                         | SE CORRATOR                                              | frequer                  |                 | Manifester                                                                                                    |
|                                                                                                    |                                         | an original de Barana                                    | England Contract         |                 | Newtonia                                                                                                    |
|                                                                                                    |                                         | a grades and                                             | chipoper                 |                 |                                                                                                    |
|                                                                                                    |                                         | Account Details                                          |                          |                 |                                                                                                    |
| DEMAT Account GUJARAT STATE FERTILIZERS & CHEMICALS LTD in the Trust                                           | Addopunt No.:                           | Depository Participant                                   |                          | Depository Type | r                                                                                                    |
|                                                                                                    | m                                       |                                                          |                          |                 |                                                                                                    |
|                                                                                                    |                                         |                                                          |                          |                 |                                                                                                    |
| CSGL / SGL ACCOUNT : GUIARAT STATE RERTIZZERS & CHEMICALS LTD IN the Trust                                     | Account No.:                            | 6                                                        | enk hame:                | Acco            | unt Type.                                                                                                    |
|                                                                                                    | a                                       | i H                                                      | DPC                      |                 |                                                                                                    |
|                                                                                                    | (2) 49                                  | A                                                        | Na bein,                 |                 |                                                                                                    |
| That Savis Account Number: GUIARAT STATE FERTILIZERS & CHEMICALS LTD in the That                               |                                         |                                                          | 1.22                     |                 |                                                                                                    |
| The second second second second second second second second second second second second second second second s | Account Number                          |                                                          | 1950                     |                 |                                                                                                    |
|                                                                                                    |                                         |                                                          |                          |                 |                                                                                                    |
| Date of last constitution of the Tost : GUARAT STATE RERTILIZERS & CHEMICALS LTD in the Tost                   | 29-08-2016                              |                                                          |                          |                 |                                                                                                    |
|                                                                                                    |                                         | Det.                                                     |                          | Activ           | ate Windows                                                                                                    |
|                                                                                                    |                                         |                                                          |                          | ACLIV           | LICE VVIIILICIVIA                                                                                                    |

oped and Hosted by Employees Provident Fund ( Lent Updiated West Oct 23, 2017 (PV 13,2)

## Part C – Employment Details

|                                              | ils Part-B Trust Details Part-C Employment Details                   | Part-D Contribution De   | italis Part-Elm          | vestment Details        | Part-F Annual Int        | ormation Dele           | te parts Consc          | Nidated PDF             |                                    |
|----------------------------------------------|----------------------------------------------------------------------|--------------------------|--------------------------|-------------------------|--------------------------|-------------------------|-------------------------|-------------------------|------------------------------------|
| t C : Employment D                           | ztails                                                               |                          |                          |                         |                          |                         |                         |                         |                                    |
|                                              | See Pi                                                               | evious Financial Ye      | ar Data: Please          | Select 🗸                |                          |                         |                         |                         |                                    |
| ite: Next financial year                     | forms will only be available if part C.D and E are completely filled | for current financial ye | er. 2013-201<br>2014-201 | 14                      |                          |                         |                         |                         |                                    |
| Financial Year 2017                          | -2018                                                                |                          | 2015-201 2016-201        | 16                      |                          |                         |                         |                         | For Current Year, click he         |
|                                              |                                                                      | Mar Paid In<br>Apr 2017  | Apr Paid In<br>May 2017  | May Paid In<br>Jun 2017 | Jun Paid In<br>July 2017 | Jul Paid In<br>Aug 2017 | Aug Paid In<br>Sep 2017 | Sep Paid In<br>Oct 2017 |                                    |
| No. of employees as                          | on close of previous month                                           |                          |                          | ( *****                 | [***                     | [ [ ]                   |                         |                         |                                    |
| No. of employees wit                         | o joined during the month                                            |                          |                          |                         |                          |                         |                         | (0)                     |                                    |
| No. of employees wh                          | o left during the month                                              | 120                      |                          |                         |                          |                         |                         | 0                       |                                    |
| No. of employees as                          | on end of the month (A+8-C)                                          |                          | (                        |                         |                          |                         |                         | 0                       |                                    |
| No. of Excluded Emp                          | loyees out of item D                                                 | 0                        | 0                        | 0                       | Q                        | 0                       | 0                       | 0                       |                                    |
| No. of Employees fo                          | whom Establishment has to Comply (A+8-6)                             | ****                     |                          |                         | -                        |                         | ~~                      | 0                       |                                    |
| Out of (F), no of<br>Employees hired         | Complying under trust                                                |                          |                          | 130                     | 5930                     | 23**                    |                         | 0                       |                                    |
| through Contractor                           | (ii) Complying as Un-exempted under another code of employer         |                          | 0                        | 0                       | 0                        | 0                       | 0                       | 0                       |                                    |
|                                              | (iii) Complying under Independent codes of Contractor                | · ····                   |                          |                         |                          |                         |                         | 0                       |                                    |
| No. of Employees on<br>the direct Payroll of | () Under the Fust                                                    | 0                        | 0                        | 0                       | ٥                        | 0                       | 0                       | (0)                     |                                    |
| Establishment                                | (i) As Un-Exempted                                                   | 0                        | 0                        | 0                       |                          | 0                       |                         | []                      |                                    |
| No. of International                         | Norkers                                                              | 0                        | 0                        | 0                       | 0                        | 0                       | 0                       | ( )                     | Activate Windows                   |
| No. of Disabled Emp                          | oyees                                                                | 0                        | 0                        | 0                       | 0                        | 0                       | 0                       | 0                       | Go to Settings to activate Windows |
| Note                                         | The Sum of G and H should be equal to F.                             | Scherit                  | Sabret                   | Stert                   | Signal .                 | S.bmt                   |                         | Submit                  |                                    |

| ancial year forms will only be availai<br>Year 2017-2018                                               | ble if part C,D and E are completely filled for cu                                                                                                    |                                                                                                    |                                                                                                    |                                                                                                    |                                                                                                    |                                                                                                    |
|----------------------------------------------------------------------------------------------------|----------------------------------------------------------------------------------------------------|----------------------------------------------------------------------------------------------------|----------------------------------------------------------------------------------------------------|----------------------------------------------------------------------------------------------------|----------------------------------------------------------------------------------------------------|----------------------------------------------------------------------------------------------------|
| Year 2017-2018                                                                                         |                                                                                                    | rrent financial year.                                                                                                    | 2013-2014<br>2014-2015                                                                                                    |                                                                                                    |                                                                                                    |                                                                                                    |
|                                                                                                    |                                                                                                    |                                                                                                    | 2015-2015<br>2016-2017                                                                                                    |                                                                                                    |                                                                                                    | For Current Year, click he                                                                                                    |
| C<br>1                                                                                                 | Mar Paid In Apr 2017                                                                                                    | Apr Paid In May 2017                                                                                                    | May Paid In Jun 2017                                                                                                    | Jun Paid In July 2017                                                                                                    | Jul Paid In Aug 2017                                                                                                    | Aug Paid In Sep 2017                                                                                                    |
| f PF Contribution still due                                                                            | 0                                                                                                    | 0                                                                                                    | 0                                                                                                    | 0                                                                                                    | 0                                                                                                    | 0                                                                                                    |
| ages liable for h                                                                                      | 13336544                                                                                                    | 14138720                                                                                                    | 1439002*3                                                                                                    | 13342261                                                                                                    | 13312484                                                                                                    | 1342362                                                                                                    |
| Entribution to the Trust EE Share Due in the months Transferred ER Share Due in the months Transferred | 1600427.                                                                                                    | 169664                                                                                                    | 172736 1                                                                                                    | 160107                                                                                                    | 1597461                                                                                                    | 16107( *                                                                                                    |
| Transferred                                                                                            | 1600427                                                                                                    | 169664/~                                                                                                    | 172736                                                                                                    | 160107**                                                                                                    | 159746                                                                                                    | 161076*                                                                                                    |
| hare Due in the                                                                                        | Desire the<br>months         1241295         133768           Transferred         1241295         133769                                                                                                    |                                                                                                    | 1368564                                                                                                    | 124960:                                                                                                    | 124804                                                                                                    | 1262321                                                                                                    |
| Transferred a                                                                                          | 1241295                                                                                                    | 133768.                                                                                                    | 136856/~                                                                                                    | 124960:                                                                                                    | 124804**                                                                                                    | 126232' >                                                                                                    |
| nd Due in the months                                                                                   | 138516.                                                                                                    | 13574L                                                                                                    | 14064~2                                                                                                    | 13921*                                                                                                    | 1399                                                                                                    | 34188                                                                                                    |
| Transferred                                                                                            | 138516.                                                                                                    | 13574 3                                                                                                    | 14064 2                                                                                                    | 1392/17                                                                                                    | 13998/                                                                                                    | 14188                                                                                                    |
| Refund Due in the months<br>Transferred<br>Total Due(A+C+E+G)                                          | 2980239                                                                                                    | 3170071                                                                                                    | 323657/ -                                                                                                    | 298989, 1                                                                                                    | 298549                                                                                                    | 301496                                                                                                    |
| amount transfered to                                                                                   | 2980239:                                                                                                    | 3170075                                                                                                    | 323657 1                                                                                                    | 2989~1~ \                                                                                                    | 298549**                                                                                                    | 301496 +                                                                                                    |
| nce Due for transfer(I-K)                                                                              | 0                                                                                                    | 0                                                                                                    | 0                                                                                                    | 0                                                                                                    | 0                                                                                                    | 0                                                                                                    |
| unt of Interest Paid to the<br>on Belated Transfer of<br>ributions to the Trust                        | 0                                                                                                    | 0                                                                                                    |                                                                                                    | 0                                                                                                    | Activate                                                                                                    | Windows                                                                                                    |
| f Pi<br>en<br>aguntion<br>har<br>nd<br>iDu<br>ian<br>nce<br>untion                                     | Comback on this de<br>Comback on this de<br>Comback on this de<br>Comback on this de<br>Comback on the<br>Comback on the<br>Comba | Contribution still de<br>projet         0           et lable for<br>autor to the Truit         0           e         Due in the<br>months         13336544           Transferred         0           Due in the<br>months         1400027.           Transferred         1000427           Due in the<br>months         1338516.           Transferred         138516.           Due in the<br>months         138516.           Transferred         28002397.           Out of transferred to<br>Due for transferrid         0           Of material transferred to<br>Of material train to de<br>Construct transferred to<br>Due for transferrid.         0 | Combined in still de<br>insolet         0         0           Ex balle de<br>insolet         0         0           Ex balle de<br>insolet         0         0           Due in the<br>months         13336544         14138720           Transferred<br>months         1600427         1666644           Transferred<br>months         1000427         1666644           Transferred<br>months         1337684         1337684           Transferred<br>months         138516         1337684           Transferred<br>months         398516         135741           Due for transferred to<br>Due for transferred to<br>Out startsfreid to<br>de for transferred         0         0 | Combinition still de<br>position         0         0         0           Ex bails for the Truit         13336544         14138720         1439001"1           Ex bails for the Truit         1600427         1666644         172736           Transferred<br>months         10001427         1666644         172736           Transferred<br>months         1241285         133768         136856           Transferred<br>months         138516         135768         136856           Transferred<br>months         138516         135768         136856           Transferred<br>months         138516         135768         14066 2           Due for transferred to<br>Due for transferred to<br>Out startsfered to<br>Out startsfered to         0         0         0 | Contribution millione         0         0         0         0         0           Example from the formation millione         0         0         0         0         0         0           Example from the formation millione         13336644         14139720         1438002*1         13344280           Interfered         0         1000427         1696644*         1172736         160107**           Transfered         1000427         1696644*         1172736         160107**           Transfered         1241395         1337684         1386564         1346650           Transfered         13816.         133788.         1366564         1346650           Nonoths         138516.         133788.         1406473         13237*           Transfered         338516.         133788.         1406473         13237*           Transfered         2800236         3170071         323657.*         28669.1           Nont transfered to         2800238         3170071         323657.1         26997**           Due for transfered to         0         0         0         0         0 | Control control contro control control control control control control control control |

Part E:

|                       | : Accumulations                                                                                                | /Investments                                           |                 |                         |                                  | -                                       |                             |                             |                            |                  |                                     |
|-----------------------|----------------------------------------------------------------------------------------------------|--------------------------------------------------------|-----------------|-------------------------|----------------------------------|-----------------------------------------|-----------------------------|-----------------------------|----------------------------|------------------|-------------------------------------|
|                       |                                                                                                    |                                                        |                 |                         |                                  | See F                                   | Previous Financial Year (   | Data Please Select 🗸        |                            |                  |                                     |
|                       |                                                                                                    |                                                        |                 |                         |                                  |                                         |                             |                             |                            |                  |                                     |
|                       |                                                                                                    |                                                        |                 |                         |                                  |                                         |                             |                             |                            |                  |                                     |
|                       |                                                                                                    |                                                        |                 |                         |                                  |                                         |                             |                             |                            |                  |                                     |
|                       |                                                                                                    |                                                        |                 |                         |                                  |                                         |                             |                             |                            |                  |                                     |
| S.                    | Securities                                                                                                    |                                                        | i<br>c<br>k 200 | 1646617                 | 2604646617                       | 3914646617                              | 3003646617                  | 3906646617                  | 2020646617                 | 2000546617       |                                     |
| i.                    | Cash *                                                                                                    |                                                        | •               | 2261557                 | 1925711                          | 3261100                                 | 3732169                     | 1090751                     | 2576457                    | 800913           |                                     |
| 2                     | Total(A+8)*                                                                                                    | 1                                                      | 1               | 2908174                 | 2906172328                       | 3917907717                              | 3887278805                  | 3907727368                  | 3942223074                 | 3997447530       |                                     |
|                       | Receipts                                                                                                    |                                                        | t               |                         |                                  |                                         |                             |                             |                            |                  |                                     |
|                       | PF Contribution *                                                                                              |                                                        | ¢               | 6417230                 | 90343302                         | 30959321                                | 28506757                    | 28455055                    | 28730625                   |                  |                                     |
|                       | Transfer in *                                                                                                  | mentale -                                              | 1<br>1          | 1697075                 | 1589084                          | 1944329                                 | 1706752                     | 1902131                     | 2054023                    |                  |                                     |
| 3                     | Other Receipts*                                                                                                |                                                        | *<br>P          | 199433                  | 665-01                           | 0                                       | 114727                      | 0                           | 28492                      |                  |                                     |
| 4                     | Recoup by                                                                                                    | For Capital loss of Investment*                        |                 | 6                       | 0                                | 0                                       | 0                           | ( )                         | ( )                        |                  |                                     |
|                       | Employer in case of<br>loss by Trust                                                                           | For Revenue loss on account of<br>interest shortfall*  |                 | 0                       | 0                                | ( 0)                                    | 0                           | 0                           |                            |                  |                                     |
|                       | Return from Investo                                                                                            | ments:                                                 |                 |                         |                                  |                                         |                             |                             |                            |                  |                                     |
|                       |                                                                                                    | Previous Due"                                          |                 | e)                      | 0                                | 0                                       | ( Q                         | 0                           | (Q)                        | 0                |                                     |
| ¢                     | Interest                                                                                                    | Receivable in the current month"                       | 5               | 2841765                 | 1672510                          | 19299182                                | 16305455                    | 32179950                    | 44792543                   |                  | Activate Windows                    |
|                       |                                                                                                    | Received in the current month*                         | 1               | 2841765                 | 1672510                          | 13239182                                | 15205455                    | 32179950                    | 44792543                   |                  | Go to Settings to activate Windows. |
| N.                    |                                                                                                    | Previous Due"                                          |                 | 0                       | 0                                | 0                                       | 0                           | a                           | 9                          | 0                |                                     |
| 5                     |                                                                                                    | Receivable in the current month*                       |                 | 0                       | 0                                | 0                                       | 0                           | 0                           | 0                          | 0)               |                                     |
| A                     |                                                                                                    | Balance()+K-L)                                         |                 | 0                       |                                  | 0                                       | 0                           | 0                           |                            | 0                | Wee Det 29, 2017 of                 |
| ¢                     |                                                                                                    | Previous Due"                                          | :               | ٥                       | 0                                | 0                                       | 0                           |                             | 0                          | 0                |                                     |
| D                     | Maturity                                                                                                    | Receivable in the current month*                       | k have be       | 0                       | 10000000                         | 31000000                                | ( 0)                        | Carlos America              | 34000000                   | March America    |                                     |
| 2                     |                                                                                                    | Profit booked while selling<br>matured securities      | <u>}</u>        | 0                       | 0                                | ( 0)                                    | 0                           | 0                           | 0                          |                  |                                     |
|                       |                                                                                                    | Received in the current month*                         | ٤ (             | 0                       | 10000000                         | 31000000                                | ( )<br>( )                  | 0                           | 24000000                   |                  |                                     |
| 2                     |                                                                                                    | Balance(N+O+O+P) Previous Due*                         | :               | ۵                       | 0                                | 0                                       | 0                           | a                           | 0                          | 0                |                                     |
| \$                    | Others                                                                                                    | Receivable in the current month*                       | c<br>0          | 0                       | 0                                | 0                                       | a)                          | 0                           | 0                          |                  |                                     |
| r                     |                                                                                                    | Received in the current month*                         |                 | 0                       | ( 0)                             | ( 0)                                    | ( 2)                        | ( 0)                        | 0                          |                  |                                     |
| 5                     | Total Receiver To - F -                                                                                        | Balance(R+S-T)                                         |                 | à                       | a                                | ( ) ( ) ( ) ( ) ( ) ( ) ( ) ( ) ( ) ( ) | a)                          | ( a)                        | 0                          | 0                |                                     |
|                       | Payments:                                                                                                    |                                                        | 4               | 3493749                 | 49624695                         | 77139457                                | 46454552                    | 62137136                    | 109617073                  | 0                |                                     |
|                       | Claims including Tra                                                                                           | nsfer out *                                            | Dana Su         |                         | Carry & Dis style                | Carry & Dawner                          | Carry & Downers"            | Carry & Strength            | Same & Gravenae            | Same & Constant" |                                     |
| v                     | Loans and Adv*                                                                                                 |                                                        |                 | 2212000                 | 12042040                         | 72128763                                | 17860201                    | 22771257                    | 13799537                   |                  |                                     |
| v<br>c                | Other Payments*                                                                                                | -                                                      |                 | 1354                    | 28                               | 46                                      | 363                         | 123                         | 505                        |                  |                                     |
| v<br>c                | Astal Payments(W+X                                                                                             | r investment(9+V-2)                                    | 1 3             | 1224594                 | 21228588                         | 76728369                                | 27485984                    | 25219340                    | 19356042                   | 0                |                                     |
| v<br>c<br>z           | Amount Available fo                                                                                            | ed By BOT*                                             |                 | 4525711                 | 23921818                         | 3732188                                 | 24700756                    | 37998547                    | 92897486                   | 800913           |                                     |
| V<br>K<br>Z<br>LA     | Amount Available fo<br>Total amount invest                                                                     |                                                        | *               | 000000                  | 20660716                         | Areus ness                              | 23620005<br>Amount Invested | 35422090<br>Amauni Internet | 92036575<br>Ansum ( name * | ATR              |                                     |
| v<br>c<br>z<br>a<br>z | Amount Available fo<br>Total amount invest<br>Cash Balance(AA-AB                                               | 1                                                      | Ameunite        | 1.11                    |                                  |                                         |                             |                             |                            | 201022           |                                     |
| N K Y Z LA            | Amount Available fo<br>Total amount invest<br>Cash Balance(AA-AB<br>% of Cash Balance a                        | )<br>gainst available amount (AC*100/AA)               | America         | 1525711                 | 3261100                          | 3732188                                 | 1080751                     | 2575457                     | 800915                     | auers            |                                     |
|                       | Amount Available fo<br>Total amount Invast<br>Cash Balance(AA-AB<br>N of Cash Balance a<br>Reason for un-Invas | )<br>gáinst available amount (AC*100/AA)<br>ted amount | 6mp.m.m.        | 1525711<br>10.5025<br>T | 3251100<br>13.6323<br>KEEP FOR M | 3732168<br>100<br>LAST DAVS             | 1080751<br>4.3754<br>MA     | 6.7804<br>NiA               | 0.8627                     | 100.0000         |                                     |

Security Details:

| )       | EMPLOYEES' PRO                   | -          |                   |                                                                                             |                                       |                             |                 | .d. Welcome        | GSF CENT TRACE.          |                              |                 | 🖬 🖾 🖬 👘 employertes disa dia spinda. |
|---------|----------------------------------|------------|-------------------|---------------------------------------------------------------------------------------------|---------------------------------------|-----------------------------|-----------------|--------------------|--------------------------|------------------------------|-----------------|--------------------------------------|
| 2.1     | Member - Esta                    | Sec        | urity I           | Details                                                                                     |                                       |                             |                 |                    |                          |                              | ^               |                                      |
| ert-A E | Establishment Detai              |            |                   |                                                                                             |                                       | RETURN FOR T                | HE WAGE MONTH - | Jul Paid In Aug 20 | 017                      |                              |                 |                                      |
|         |                                  |            |                   | Reference                                                                                   | Opening Balance as<br>on First Return | Matured During<br>the month |                 | Investe            | d during the month       |                              | Closing Balance |                                      |
| E       | Accumulations/                   |            | SI.<br>No         |                                                                                             | Face Value                            | Face Value                  | Face Value      | Deal Value         | Accrued Interest<br>Paid | Accrued Interest<br>Received | Face Value      |                                      |
|         |                                  |            | A                 | 8                                                                                           | c                                     | D                           | E               | F                  | G                        | н                            | T.              |                                      |
| te      | Next financial year l            |            | 1                 | Central Government Security Item () of the Notification                                     | 403970625                             | 0)                          | 0               | 0                  | 1                        | 0                            | 403970625       |                                      |
| ini     | ancial Year : 2017-2             | 2          | 2                 | State Government Securities/SDL Item (ii) (a) of the Notification                           | 297400000                             | 0                           | ( 0             | 0                  |                          | 0) (0)                       | 297400000       | For Current Year, click here         |
| eni     | ing Balance                      |            | 3                 | Central/State Government Guaranteed Securities $[\rm ham (i)(b)$ of the Notification        | 60600000                              | 0                           | 0               | ) 0                |                          | 0                            | 6060000         |                                      |
|         | Securities                       |            | 4                 | Bonds/Securities of Public Financial Institution Item<br>(iii) (a) of the Notification      | 398000000                             | 0)                          | 0               | 0                  |                          | 0 0                          | 39800000        |                                      |
|         | Cash *                           |            | 5                 | Bonds/Securities of Central Public Sector<br>Undertaking Item (iii) (a) of the Notification | 39000000                              | ( o                         | 0               | 0                  |                          | 0) ( 0)                      | 3900000         |                                      |
|         | Total(A+B)*                      |            | 6                 | Bonds/Securities of Public Sector Bank Item (iii) (a) of the Notification                   | 315030000                             | 0                           | 0               | )0                 |                          | a) (a)                       | 315030000       |                                      |
|         | PF Contribution *                |            | 7                 | Bonds/Securities of State Public Sector Undertakings<br>Item (ii) (a) of the Notification   | a6000000                              | ( 0)                        | 0               | 0                  | 1                        | 0) ( 0)                      | 8600000         |                                      |
|         | Refunde(Loans & Ad               | h          | 8                 | TDR (less than a year) of PSB Itam (iii) (b) of the Notification                            | ( e)                                  | a a                         | 0               | 0                  |                          | 0) ( 0)                      | 0               |                                      |
|         | Other Receipts "                 |            | 9                 | Collateral Borrowing & Lending Obligation (CBLO) ham (ii) (c) of the Notification           | 0                                     | 0                           | 0               | )0                 |                          | 0 0                          | 0               |                                      |
|         | Racoup by<br>Employer in case of |            | 10                | Bonds/Securities of Private Sector Item (v) of the Notification                             | 234500000                             | ( 0)                        | 0               | 0                  |                          | 0]                           | 234500000       |                                      |
|         | Return from investor             |            | 11                | SDS                                                                                         | 982780359                             | ()()                        | 0               | 0                  |                          | 0 0                          | 982780359       |                                      |
|         |                                  |            | 12                | OTHERS                                                                                      | 0                                     | 0                           | 0               | 0                  |                          | 0                            | • •             |                                      |
|         | Interest                         | <          |                   |                                                                                             | 110                                   |                             |                 |                    | -                        |                              | Activa          | te Windows                           |
|         |                                  | Balance@+  | n sne ci<br>-K-L) | 12841725                                                                                    | 1672510                               | 12229782                    | 16205455        | 82179950           | 4479254                  |                              |                 |                                      |
|         |                                  | Previous D | lue"              | ( a)                                                                                        | 3                                     | 0                           |                 | ( 0)               |                          | ð) (                         |                 |                                      |
|         | Manuality                        | Receivable | e in the          | current month"                                                                              |                                       |                             |                 |                    | 240000                   |                              |                 |                                      |

Before data entry for next Month please check once gain opening balance of security and cash balance reflected correctly or not. Open security link and save the data only, you cannot edit any fields in security link.

| in | ancial Year : 2017-2                 |   |     |                                                                                             |                                       | RETURN FOR TH               | HE WAGE MONTH - | Aug Paid In Sep 20 | 017              |                  |                 |                 | For Current Year, click here |
|----|--------------------------------------|---|-----|---------------------------------------------------------------------------------------------|---------------------------------------|-----------------------------|-----------------|--------------------|------------------|------------------|-----------------|-----------------|------------------------------|
|    |                                      |   |     | Reference                                                                                   | Opening Balance as<br>on First Return | Matured During<br>the month |                 | Invested           | during the month |                  | Closing Balance |                 |                              |
|    | ing Balance                          |   | SI. |                                                                                             | Face Value                            | Face Value                  | Face Value      | Deal Value         | Accrued Interest | Accrued Interest | Face Value      |                 |                              |
|    | Securities                           |   | A   | 8                                                                                           | c                                     | D                           | 6               | F                  | 6                | H                | 1               |                 |                              |
|    | Cash *                               |   |     |                                                                                             |                                       |                             |                 |                    |                  |                  |                 |                 |                              |
|    | Total(A+B) *                         |   | 1   | Central Government Security Item () of the Notification                                     | 403970625                             |                             | 0               | 0                  | 0                | 0                | 403970625       |                 |                              |
|    | Receipts                             |   | 2   | State Government Securities/SDL Item (ii) (a) of the Notification                           | 297400000                             | •                           | ( 0)            | (a)                | ( 0)             | (0)              | 297400000       |                 |                              |
|    | PF Contribution *                    |   | 3   | Central/State Government Guaranteed Securities                                              | 60600000                              | 0                           | 0               | ( a)               | 0                | ( )              | 60600000        |                 |                              |
|    | Transfer In *                        |   | 4   | Bonds/Securities of Public Financial Institution Item                                       | 396000000                             |                             | 0               | ( )                | 01               | 0                | 398000000       |                 |                              |
|    | Other Receipts *                     |   |     | (ii) (a) of the Notification                                                                |                                       |                             |                 |                    |                  |                  |                 |                 |                              |
|    | Recoup by                            |   | 5   | Bonds/Securities of Central Public Sector<br>Undertaking Item (iii) (a) of the Notification | 39000000                              |                             | ( 0)            | ( 0)               | ( 0)             | ( 0)             | 39000000        |                 |                              |
|    | Employer in case of<br>loss by Trust |   | 6   | Bonda/Securities of Public Sector Bank Item (iii) (a) of the Notification                   | 315030000                             | 34000000                    |                 | ()                 | 0                | ( ő)             | 281030000       |                 |                              |
|    | Return from Investm                  |   | 7   | Bonds/Securities of State Public Sector Undertakings<br>Item (iii) (a) of the Notification  | 86000000                              |                             | 0               | ( a                | ( a)             | ( o)             | 96000000        |                 |                              |
|    |                                      |   | 8   | TDR (less than a year) of PSB Item (iii) (b) of the<br>Notification                         | 0                                     | 0                           | 0               | ( a)               | 0                | ( 0)             | ٥               |                 |                              |
|    | Interest                             |   | 9   | Collateral Borrowing & Lending Obligation (CBLO)                                            | 0                                     | 0                           |                 |                    | 0                | 0                | 0               |                 |                              |
|    |                                      |   | 10  | Bonds/Securities of Private Sector Item (v) of the                                          | 234500000                             |                             | 0               | ( 0                | 0                | 0                | 234500000       |                 |                              |
|    |                                      |   | 11  | Notification                                                                                |                                       |                             | -               |                    |                  |                  | 982790359       |                 |                              |
|    | Maturity                             |   |     |                                                                                             | 3427853534                            |                             |                 |                    |                  |                  |                 |                 |                              |
|    |                                      |   | 12  | OTHERS                                                                                      | 0                                     |                             | ( ) ( )         | 0                  | 0                | ( 0)             | 0               | ~               |                              |
|    |                                      | ¢ |     |                                                                                             |                                       |                             |                 |                    |                  |                  |                 | 2 in the second |                              |

Maturity Details

In maturity details you can enter the value in Column D i.e maturity during the month only.

#### Amount Investment Details

| D I | ▲ https://unif<br>/isited ④ EPEC         | iedporta | l-emp.epfindia.gov.in/epfo/exempti                                                                   | on/estDet?_HDI\<br>ember 🕜 Applica    | /_STATE_=15-17              | -A47DD8838F    | D2B1F 67           | 6 C Q                    | Search<br>stal 🔿 http:/      | /14.142.138.72/u | ☆ (        | à 🖡 | Â       | ♥ 🛠                                 |  |
|-----|------------------------------------------|----------|----------------------------------------------------------------------------------------------------|---------------------------------------|-----------------------------|----------------|--------------------|--------------------------|------------------------------|------------------|------------|-----|---------|-------------------------------------|--|
|     | EMPLOYEES' PF                            |          |                                                                                                    |                                       | ,                           | 0              | 4 Welcow           | . ARCHITLES              |                              |                  | ×          |     | ampioya | faesback@apfini<br>was Cot 25, 2011 |  |
| 1   | Member - Eb                              | Amount   | Investment Details                                                                                   |                                       |                             |                |                    |                          |                              |                  | ^          |     |         |                                     |  |
|     |                                          |          |                                                                                                    |                                       | RETURN FOR TH               | E WAGE MONTH - | Aug Paid In Sep 20 | 017                      |                              |                  | 18         |     |         |                                     |  |
|     | Maturity                                 |          | Reference                                                                                            | Opening Balance as<br>on First Return | Matured During<br>the month |                | Invester           | during the month         |                              | Closing Balance  | 18         |     |         |                                     |  |
|     |                                          | SL<br>No |                                                                                                    | Face Value                            | Face Value                  | Face Value     | Deal Value         | Accrued Interest<br>Paid | Accrued Interest<br>Received | Face Value       | 18         |     |         |                                     |  |
|     |                                          | A        | 8                                                                                                    | c                                     | D                           | E              | F                  | G                        | н                            | 1                | 18         |     |         |                                     |  |
|     |                                          | 1        | Central Government Security Item () of the Notification                                              | 405970625                             | 0                           |                |                    |                          | 0                            | 403970625        | 18         |     |         |                                     |  |
|     | - Contraction                            | 2        | State Government Securities/SDL item (ii) (a) of the Notification                                    | 297400000                             | 0                           |                | (0)                | 0                        | (0)                          | 297400000        | 2.8        |     |         |                                     |  |
|     | Total Receipts(D+E-                      | а        | Central/State Government Guaranteed Securities item (ii) (b) of the Notification                     | 60600000                              | 0                           |                | (0)                |                          |                              | 60600000         | 18         |     |         |                                     |  |
|     | Payments:                                | 4        | Bonds/Securities of Public Financial Institution Item $(\bar{\mathfrak{m}})$ (a) of the Notification | 3980000000                            | 0                           |                |                    | 0                        | 0                            | 398000000        | 18         |     |         |                                     |  |
|     | Claims including Tr                      | 5        | Bonds/Securities of Central Public Sector<br>Undertaking Item (iii) (a) of the Notification          | 29000000                              | 0                           |                |                    |                          | (0)                          | 3900000          | 18         |     |         |                                     |  |
|     | Other Payments*                          | 6        | Bonds/Securities of Public Sector Bank Item (ii) (a) of the Notification                             | 315030000                             | 34000000                    | 0              | [0]                | 0                        | 0                            | 281030000        | 18         |     |         |                                     |  |
|     | Total Payments(W+1                       | 7        | Bonds/Securities of State Public Sector Undertakings Item (iii) (a) of the Notification              | 86000000                              | 0                           | 0              |                    |                          | 0                            | 86000000         | 18         |     |         |                                     |  |
|     | Amount Available ?<br>Total amount inves | 8        | TDR (less than a year) of PSB item (iii) (b) of the Notification                                     | 0                                     | 0                           | (0)            |                    |                          | (0)                          | 0                | 18         |     |         |                                     |  |
|     | Cash Balanca(AA-A)                       | 9        | Collateral Borrowing & Lending Obligation (CBLO) Item (iii) (c) of the Notification                  | 0                                     | 0                           |                | (0)                |                          |                              | 0                | 18         |     |         |                                     |  |
|     | % of Cash Balance                        | 10       | Bonds/Securities of Private Sector Item (/) of the Notification                                      | 234500000                             | 0                           |                |                    |                          | 0                            | 234500000 A      | ctivate V  |     |         |                                     |  |
|     | Reason for un-inve                       | 11       | SDS                                                                                                  | 982780359                             | 0                           | 0              | (0)                | 0                        |                              | 982780359 GC     | to Setting |     |         |                                     |  |
|     |                                          | 12       | OTHERS                                                                                               | 0                                     | 6                           |                |                    | -                        |                              | 0                |            |     |         |                                     |  |

In amount investment details employer can enter the value of investment during the month (column E, F, G and H)

#### **Claims and Grievances Details**

|          | EMPLOYEES PRO                                     |                                  |                                 | & Welcome Concentration         | × ]      | E E E E employefterstelstöffende galle<br>Biogad<br>West off 25, 2017 (2017 21) |
|----------|---------------------------------------------------|----------------------------------|---------------------------------|---------------------------------|----------|---------------------------------------------------------------------------------|
| # Home   | Member - Estal                                    | Claims And Grievances Details    |                                 |                                 | ~        |                                                                                 |
|          | Recoup by<br>Employer in case of<br>loss by Thust |                                  | RETURN FOR THE WA               | GE MONTH - Jul Paid In Aug 2017 |          |                                                                                 |
| -        | Return from Investm                               |                                  | Claims                          |                                 |          |                                                                                 |
| 1        | 0                                                 |                                  | A. Opening Balance              | 0                               |          |                                                                                 |
| к        | Interest                                          |                                  | B. Received During Month        | ( <u>16</u> )                   |          |                                                                                 |
| 1        | 2                                                 |                                  | C. Net Work Load (A+9)          | 16                              |          |                                                                                 |
| N        | <u>5</u>                                          |                                  | D. Settled Within 20 Days       | 16                              |          |                                                                                 |
| 0        | Maturity                                          |                                  | E. Settled After 20 Days        | a)                              |          |                                                                                 |
| o        |                                                   |                                  | F. Closing Balance((A+B)-(D+E)) | ٥                               |          |                                                                                 |
| P        |                                                   |                                  | G. Reason For Not Settled       | NA                              |          |                                                                                 |
| Q        |                                                   |                                  |                                 |                                 |          |                                                                                 |
| R        |                                                   |                                  | Grievances                      |                                 |          |                                                                                 |
| 2        | Others                                            |                                  | H. Opening Balance              | (                               |          |                                                                                 |
| 7        |                                                   |                                  | L. Received During Month        | (a)                             |          |                                                                                 |
| v        | Total Receipts(D+E+F+                             |                                  | J. Net Workload (H+I)           | ٥                               |          |                                                                                 |
|          | Payments:                                         |                                  | K. Disposed During Month        | (a)                             |          |                                                                                 |
| w        | Claims including Tran                             |                                  | L. Closing Balance(H+I-K)       | a)                              |          |                                                                                 |
| x        | Loans and Adv.*                                   |                                  | M. Date Of Oldest Grievances    |                                 |          |                                                                                 |
| Y        | Other Payments*                                   |                                  |                                 |                                 |          |                                                                                 |
| 2        | Total Payments(W+X+                               |                                  | Save Det                        | Cancel                          | <u> </u> |                                                                                 |
| ΔA<br>Δ3 | Tingi amount investig                             | ¢                                |                                 |                                 | Activate |                                                                                 |
|          |                                                   | 92056575                         |                                 |                                 |          |                                                                                 |
| AC       | Cash Balance(AA-AB)                               | Article Martyl                   | Artural (Cashal)                |                                 |          |                                                                                 |
| AD       | N of Cash Balance aga                             | nat available amount (AC*100/AA) |                                 |                                 |          |                                                                                 |
| AE       | Reason for un-invester                            | emount 0.m27                     | 100.0000                        |                                 |          |                                                                                 |

#### **Deleted Part:**

|                                       |                 |                                                                                | E                                                                                                    |  |  |
|---------------------------------------|-----------------|--------------------------------------------------------------------------------|----------------------------------------------------------------------------------------------------|--|--|
| ect.                                  |                 |                                                                                |                                                                                                    |  |  |
| latore Billey Mathema                 |                 |                                                                                |                                                                                                    |  |  |
| 24                                    |                 |                                                                                | ACCOUNT AND A STATE OF A STATE OF |  |  |
|                                       | him             | A                                                                              |                                                                                                    |  |  |
| 4                                     | or-stadio       | a second                                                                       | aline                                                                                                    |  |  |
| ¥.                                    | p-p-ani         | 1104-017                                                                       | Mana                                                                                                    |  |  |
| 1                                     | 01-00-0010      | 110.00                                                                         | - Amount -                                                                                                    |  |  |
| · · · · · · · · · · · · · · · · · · · | E24 (279)       | ######                                                                         | August                                                                                                    |  |  |
| Select part to its alloweded          | lear 😡          |                                                                                |                                                                                                    |  |  |
| Select part to be discertion          | Send menthioner | Sand restricted                                                                |                                                                                                    |  |  |
|                                       | Sant            |                                                                                |                                                                                                    |  |  |
|                                       |                 |                                                                                |                                                                                                    |  |  |
| adara http://www.secure.com           |                 |                                                                                |                                                                                                    |  |  |
|                                       |                 | No Data to Show                                                                |                                                                                                    |  |  |
|                                       |                 |                                                                                |                                                                                                    |  |  |
| Vedbig requeits                       |                 |                                                                                |                                                                                                    |  |  |
|                                       |                 | No Data to Show                                                                |                                                                                                    |  |  |
|                                       |                 |                                                                                | Activate Windows                                                                                                    |  |  |
|                                       | 200             | pract. Serving all and Hashed by Snyllig and New York Print Departmenter, Hole | Go to Settings to activate Windows                                                                                                    |  |  |

Employer can view the return filing statistics and also reset data if any wrong date entered in any of the previous month. After submitting delete part request it is showing on submitted request. After submitting request it is showing on pending request that means request is pending at EPFO Office.

Consolidate PDF: After completion of Part C,D and E employer can create and print pdf file for selected month.

|                                         |                                                                                                    | Help 2013, 1011 0011 |
|-----------------------------------------|----------------------------------------------------------------------------------------------------|----------------------|
| Party Despiritures Service              | and Turning ( ) and Terrangenties ( ) and Contract Sector ( ) and material Sector ( ) and an entering ( ) and one ( ) |                      |
|                                         |                                                                                                    |                      |
| Centered about Excerning tool. Fortunes | * F0F                                                                                                    |                      |
|                                         |                                                                                                    |                      |
| FDI Far Marth.                          | Manuary Constants (DD)                                                                                                |                      |
| PDI Far Mardt.<br>Line for Fet          | Constant Port                                                                                                    |                      |

Activate Windows

#### Part F- Annual Return

| art-J | A Establishment Details Part-B Trust Details                | Part-C Employment Details     | Part-D Contribution Det        | ails Part-E Investment D | etails Part-F Annual Informatio         | n Delete parts | Consolidated PDF |                 |                          | Et Et Et employeneedeede ynder en oarde en de gebruike yn ar en oarde yn ar en oarde yn ar en oarde yn ar en o<br>Weer Oet 25, 2017 (PV |
|-------|-------------------------------------------------------------|-------------------------------|--------------------------------|--------------------------|-----------------------------------------|----------------|------------------|-----------------|--------------------------|----------------------------------------------------------------------------------------------------|
| tl    | F : Annual Information(Holding)                             |                               |                                |                          |                                         |                |                  |                 |                          |                                                                                                    |
| F     | inancial Year : 2016-2017                                   |                               |                                | Add/View I               | Previous Financial Year Data            | 016-2017 🗸     |                  |                 |                          |                                                                                                    |
| 1     | UDIT OF ACCOUNTS                                            |                               |                                |                          |                                         |                |                  |                 |                          |                                                                                                    |
|       | Financial year upto which accounts are audited *            | 2016-2017 💙                   |                                |                          |                                         |                |                  |                 |                          |                                                                                                    |
|       |                                                             | Year                          | Name                           |                          | Address                                 |                |                  |                 | CA's Registration Number |                                                                                                    |
|       |                                                             | 2016-2017                     | Contraction of the Contraction |                          | S TONER E THUCHARDATA BALACTROAD        |                |                  |                 | 2.00 m m                 |                                                                                                    |
|       |                                                             | 2015-2016                     |                                |                          | Larer molice a conversion               |                |                  |                 |                          |                                                                                                    |
|       |                                                             | 2014-2015                     | Diseas -                       |                          |                                         |                |                  |                 |                          |                                                                                                    |
|       | Name and Address of the Auditors for last six<br>years *    | 2013+2014                     |                                |                          |                                         |                |                  |                 | 10 sease                 |                                                                                                    |
|       |                                                             | 2012-2013                     | eureu nei zu                   |                          | TALE ALLET A TEMOLE LIDMI ("MAD ALT" OF |                |                  |                 | 10.000                   |                                                                                                    |
|       |                                                             | 2011-2012                     |                                |                          | [                                       |                |                  |                 | [ 247.55                 |                                                                                                    |
|       |                                                             | # If not applicable Enter N// | Α.                             |                          |                                         |                |                  |                 |                          |                                                                                                    |
|       | Whether Copy of the Latest Report sent to the RPFC*         | ●Yes ○No                      |                                |                          |                                         |                |                  |                 |                          |                                                                                                    |
|       | If Yes,                                                     | Year                          |                                | Sent via letter no       |                                         | Letter Date    |                  | Date of Receipt | by RPFC                  |                                                                                                    |
|       |                                                             | 2016-2017 🐱                   |                                | ( Martine State )        |                                         | 18-06-2017     |                  | 20-06-2017      | 06-2017                  |                                                                                                    |
| 1     | DETAILS OF ANNUAL STATEMENT OF ACCOUNT                      |                               |                                |                          |                                         |                |                  |                 |                          |                                                                                                    |
|       | Annual Statement of account issued upto*                    | 2016-2017 🖌                   |                                |                          |                                         |                |                  |                 |                          |                                                                                                    |
|       | Number of Contributing Members *                            | 3316                          |                                |                          |                                         |                |                  |                 | A stivisto M/i           | ndawa                                                                                                    |
|       | Closing Balance Amount Giving Contributing<br>Members *     | 20379967                      |                                |                          |                                         |                |                  |                 | Go to Settings I         | to activate Windows.                                                                                                    |
| 1     | Number of Non-contributing Members *                        | 5904                          |                                |                          |                                         |                |                  |                 |                          |                                                                                                    |
|       | Closing Balance Amount Giving Non-contributing<br>Members * | 20379967                      |                                |                          |                                         |                |                  |                 |                          |                                                                                                    |
|       |                                                             |                               |                                |                          |                                         |                |                  |                 |                          |                                                                                                    |

Note : Select No option in C while filing return first time in any Financial year then upload audit file and fill all respective fields.

|            |                                                                                                    |                                  |                                                                                                    |                                     |                    |                  | Ka ka 💀 employerksidbacdage<br>wesi del 25, 20                                                                                                    |  |  |  |
|------------|----------------------------------------------------------------------------------------------------|----------------------------------|----------------------------------------------------------------------------------------------------|-------------------------------------|--------------------|------------------|----------------------------------------------------------------------------------------------------|--|--|--|
| -          |                                                                                                    | 201202801                        |                                                                                                    |                                     |                    |                  |                                                                                                    |  |  |  |
|            | Rate of Interest declared and credited*                                                                                                    | 9.15                             |                                                                                                    |                                     |                    |                  |                                                                                                    |  |  |  |
|            | Whether the deficiency in interest was made good by the employer?*                                                                                                    | Oyes ®No                         |                                                                                                    |                                     |                    |                  |                                                                                                    |  |  |  |
|            | Whether the interest in on monthly accrual of balance?*                                                                                                    | ⊛ <sub>Yes</sub> O <sub>No</sub> |                                                                                                    |                                     |                    |                  |                                                                                                    |  |  |  |
|            | Whether the accounts are being maintained<br>electronically?*                                                                                                    | ●Yes ONo                         |                                                                                                    |                                     |                    |                  |                                                                                                    |  |  |  |
| e          | Whether the members are able to see their<br>Account Balance?*                                                                                                    | ⊛ <sub>Yes</sub> O <sub>No</sub> |                                                                                                    |                                     |                    |                  |                                                                                                    |  |  |  |
| 1          | Whether the rules of the Fund are displayed on a Notice Board?*                                                                                                    | ●Yes ONo                         |                                                                                                    |                                     |                    |                  |                                                                                                    |  |  |  |
| L.F        | INANCIAL WEALTH OF THE HOLDINGS                                                                                                    |                                  |                                                                                                    |                                     |                    |                  |                                                                                                    |  |  |  |
| 2.         | Total Holding of the Trust at the end of FY*                                                                                                    | 3891646617                       |                                                                                                    |                                     |                    |                  |                                                                                                    |  |  |  |
|            | Market Value of the Holding of the Trust at the<br>end of FY*                                                                                                    | 3933967364                       |                                                                                                    |                                     |                    |                  |                                                                                                    |  |  |  |
| V. A       | IORTIZATION ACCOUNT OF THE TRUST                                                                                                    |                                  |                                                                                                    |                                     |                    |                  |                                                                                                    |  |  |  |
|            | Opening Balance*                                                                                                    |                                  | Addition/Reduction during th                                                                                                    | e vear*                             | Closing Balance    |                  |                                                                                                    |  |  |  |
| 5          | Opening Balance.                                                                                                    |                                  | Hour doi ned action during th                                                                                                    |                                     |                    |                  | crossing balance                                                                                                    |  |  |  |
| 2          | 2636545                                                                                                    |                                  | 1714729                                                                                                    |                                     |                    |                  | 4351274                                                                                                    |  |  |  |
| 2          | 2636545<br>#Reduction to be entered in (-)ve                                                                                                    |                                  | 1714729                                                                                                    |                                     |                    |                  | 4351274                                                                                                    |  |  |  |
| M          | ATURITY IN DEFAULT                                                                                                    |                                  | 1714729                                                                                                    |                                     |                    |                  | 4351274                                                                                                    |  |  |  |
| 2<br>. M   | Upening salance 2636545  #Reduction to be entered in (-)ve ATURITY IN DEFAULT Detail of Security* ISIN*                                                                                  |                                  | 1714720                                                                                                    | Desi Value at the time of Purchase" | Amount Receivable* | Amount Received* | 4351274                                                                                                    |  |  |  |
| : M        | Opening salance     Z636545     Reduction to be entered in (-)ve     ATURITY IN DEFAULT     Detail of Security*     SIN*     O                                                           | 0                                | Face Value*                                                                                                    | Deal Value at the time of Purchase* | Amount Receivable* | Amount Received* | Anount in Default                                                                                                    |  |  |  |
| 2<br>. M   | Opening saance<br>2016555<br>#Reduction to be entered in (-)ve<br>ATURITY IN DEFAULT<br>Detail of Security* ISIN*<br>0 ISIN*                                                             | 0                                | 1714729           Face Value*           0                                                                                                    | Deal Value at the time of Purchase* | Amount Receivable* | Amount Received* | 4351274 Amount in Default                                                                                                    |  |  |  |
| : M.       | Upening balance<br>260645<br>#Reduction to be enterned in (-)ve<br>ATURITY IN DEFAULT<br>Detail of Security*<br>0<br>Total                                                               | 0                                | 1714720                                                                                                    | Deal Value at the time of Purchase! | Amount Receivable* | Amount Received* | Amount in Default                                                                                                    |  |  |  |
| 2<br>(M.   | Upening susance<br>205655<br>eReduction to be entered in (:)ve<br>ATURITY NO DEFAULT<br>Detail of Security*<br>0<br>10tal<br>Total<br>NTERST IN DEFAULT                                  | 0                                | 77.4728                                                                                                    | Deal Value at the time of Purchase" | Amount Receivable* | Amount Received* | Anount in Default   Anount in Default                                                                                                    |  |  |  |
| 2.<br>C M. | Upening susance<br>226542<br>effectuation to be entered in (-)ve<br>Detail of Security*<br>Total<br>NTEREST IN DEFAULT<br>Detail of Security*                                            | 0                                | Face Value:           0           0           15N*                                                                                                    | Deal Value at the time of Purchase" | Amount Receivable* | Amount Received* | Amount in Default Amount in Default Amount in Default Amount in Default Amount in Default Amount in Default Interest in Default*                                                                                                    |  |  |  |
| 2<br>( M.  | Upening Jasance<br>205655<br>effectuction to be entered in (:)ve<br>MURITIN DEFAULT<br>Detail of Security"<br>State<br>Total<br>Total<br>Detail of Security"                             | 0                                | 1714728           Face Value*           0           0           55N*           0                                                                                                    | Deal Value at the time of Furchase* | Amount Receivable* | Amount Received* | Amount in Default Amount in Default Amount in Default Add flow -Delaws Re Interest in Default* Activo25: Windows                                                                                                    |  |  |  |
| : M.       | Upening Jasance<br>205655<br>effeduction to be entered in (:)ve<br>MTURITY NO DEFAULT<br>Detail of Security"<br>SIN*<br>Total<br>Total<br>NTEREST IN DEFAULT<br>Detail of Security"<br>0 | 0                                | Face Value*  Face Value*  Face Value*  Super Control of the control of the contro | Deal Value at the time of Furchase* | Amount Receivable  | Amount Received* | Ansant in Default  Ansant in Default  Ansant in Default  Ander flow -Desire fla  Ander flow -Desire fla  Ander fla  Ander flow -Desire fla  Ander flow -Desire fla  Ander fla  Ander fla |  |  |  |